# RUB

### SHORTGUIDE RECHNERZUGEHÖRIGKEIT BESTÄTIGEN ODER MELDEN

FÜR MITARBEITER MIT EINER E-MAIL-ADRESSE IN DER FORM @UV.RUB.DE/ @UV.RUHR-UNI-BOCHUM.DE/ @RUHR-UNI-BOCHUM.DE

### RECHNERZUGEHÖRIGKEIT BESTÄTIGEN

Um Ihnen im Supportfall schnell helfen zu können, ist es wichtig, dass wir wissen, welchen Rechner Sie benutzen. Aus diesem Grund fragen wir halbjährlich mit einem Formular die benötigten Daten ab. Das Formular wird beim Start Ihres Rechners automatisch eingeblendet.

#### Daten prüfen und bestätigen

Wird beim Start Ihres Rechners das abgebildete Dialog-Fenster eingeblendet, überprüfen Sie bitte die angezeigten Daten, nehmen Sie gegebenenfalls Aktualisierungen oder Korrekturen vor und klicken Sie anschließend auf "Ok".

| NIVERSITÄT R                                                                                                    | UB Dezernat 6                                                                                              |
|----------------------------------------------------------------------------------------------------|----------------------------------------------------------------------------------------------------|
| Im ihnen im Supportfall schneil i<br>lechner Sie benutzen. Aus diesen<br>lechner halbjährlich überprüft.                                                                | elfen zu können, ist es wichtig, dass wir wissen, weld<br>Grund wird die Zugehörigkeit zwischen Person und |
| litte überprüfen Sie die Angaben<br>Uktualisierungen vor und klicken                                                                                                    | nehmen Sie gegebenenfalls die notwendigen<br>Sie anschließend auf "Ok".                                    |
| linweise                                                                                                    |                                                                                                    |
| Xe inventarnummer finden Sie a<br>Jurischrift "Eigentum RUB". Wenn :<br>Je das Feld bitte leer.                                                                         | rf einem weißen Aufkleber auf ihrem PC mit der<br>Reise leine inventamummer auf ihrem Gerät finden, la     |
| alls mehrere Personen den PC ab<br>Insprechpartner zu erfassen.                                                                                                    | wechselnd benutzen, genügt es, eine Person als                                                             |
| ehlt in den Auswahlfeldern "Geb                                                                                                    | äude. Etage. Dezernat, Abteilung' ein Eintrag,                                                             |
| chicken Sie bitte eine E-Mail an h<br>Iach und sagen ihnen Bescheid, v                                                                                                  | elpdesk@uv.rub.de. Wir pflegen den fehlenden Eintr<br>venn der Eintrag zur Auswahl steht.                  |
|                                                                                                    |                                                                                                    |
| /ielen Dank für Ihre Unterstützun<br>Dezernat 6                                                                                                    | <b>j</b> .                                                                                                 |
| Vielen Dank für Ihre Unterstützun<br>Sezemat 6<br>Anrede                                                                                                    | <b>,</b>                                                                                                   |
| elen Dank für Ihre Unterstützun<br>ezernet 6<br>Anrede<br>Frau                                                                                                    | р.<br>                                                                                                    |
| den Dank für Ihre Unterstützun<br>zernat 6<br>Anrede<br>Prau -<br>Vorname                                                                                               | Name                                                                                                    |
| elen Dank für Ihre Unterstützun<br>szernat 6<br>Anrede<br>Frau v<br>Vorname<br>Vorname                                                                                  | Nome<br>Nachname                                                                                           |
| elen Dank für line Unterstützun<br>zerrat 6<br>Anrede<br>Frau •<br>Vorname<br>Vorname<br>Gebäude                                                                        | Nome<br>Nachname<br>Dozernat                                                                               |
| Anrede<br>Frau Vorname<br>Vorname<br>Gebäude<br>UV                                                                                                    | Nome<br>Nadmame<br>Dezemat<br>V Dezemat 5 v                                                                |
| elen Dankforl fine Unterstützun<br>anarati 6<br>Frau v<br>Vorname<br>Vername<br>Gebäude<br>UV<br>Etope                                                                  | Nome<br>Nadmame<br>Dezemot<br>Dezemot v<br>Abtolung                                                        |
| elén Dank für lihre Unterstützun<br>zavarrat 6<br>Prau  Vornane<br>Vornane<br>Geböude<br>Uv<br>Etage<br>3                                                               | Nome<br>Nadmane<br>Dezemst<br>Dezemat 5 •<br>Abtelung<br>• 4 •                                             |
| Arrede Arrede Prau  Arrede  Prau  Vornane  Vornane  Geboude  UV Etage  3 Reum                                                                                           | Nome<br>Nachname<br>Dezemat 5 v<br>Abtolung<br>4 v                                                         |
| Anrede<br>Frau Anrede<br>Frau Vorname<br>Vorname<br>Geboude<br>UV<br>Enge<br>3<br>Roum<br>Xyz                                                                           | Nome<br>Nadmane<br>Dezemat<br>Dezemat 5 •<br>Abtolung<br>• 4 •                                             |
| Ideen Dank für Ihne Ontersützun<br>Anrede<br>Frau v<br>Vornane<br>Vornane<br>Geböude<br>UV<br>Etage<br>3<br>Raum<br>Xvrz<br>Inventor Nummer                             | None<br>Nachname<br>Dezemat<br>Oezemat 5 +<br>Abtelung<br>4 +                                              |
| leken Jank för Ihne Unterstittsun<br>Anrede<br>Frau  Vorname<br>Vorname<br>Gebbude<br>UV<br>Etage<br>3<br>Roum<br>XYZ<br>Inventor Nummer<br>201099999                   | Nome<br>Nadmane<br>Dezemat<br>Dezemat 5 v<br>Abtelung<br>4 v                                               |
| Kelen Dank für Ihne Unterstittsun<br>Navande<br>Frau ▼<br>Vorname<br>Vorname<br>Vorname<br>Geböude<br>UV<br>Etoge<br>3<br>Roum<br>Kryz<br>Inventor Nummer<br>2010999999 | Nome<br>Nachname<br>Dezemat<br>Dezemat 5 ▼<br>Abtelung<br>4 ▼                                              |

## RECHNERZUGEHÖRIGKEIT MELDEN

#### Wenn sich Daten ändern, z.B. weil Sie

- in ein neues Büro gezogen sind
- einen neuen Nachnamen angenommen haben
- das Gerät mit einem Kollegen getauscht haben
- melden Sie bitte dem Support die Änderungen. Sie können entweder eine E-Mail mit den neuen Angaben an helpdesk@uv.rub.de schicken, oder das Formular aktiv aufrufen.

| C | - | h | - | 44 | 1  |
|---|---|---|---|----|----|
| 0 | U |   | L | ιu | ж. |
|   |   |   |   |    |    |

Klicken Sie in Ihrer Task-Leiste mit der rechten Maustaste auf das ACMP-Icon (grünes Puzzleteilchen).

| è, | •   | 5 | -   |   |
|----|-----|---|-----|---|
| 0  |     | ¢ | ()) |   |
| 6  | 741 | 0 | P   | 4 |

| Schritt 2<br>Klicken Sie auf "Command<br>Launcher starten".                                                                                                    | Command Launcher starten                                                                                                    |
|----------------------------------------------------------------------------------------------------|----------------------------------------------------------------------------------------------------|
| <ul> <li>Schritt 3</li> <li>1. Klicken Sie auf "Benutzerinfos ermitteln"</li> <li>2. und anschließend auf das Start-Icon.</li> </ul>                                               | Image: Command Launcher moth Austhinung von Clent Commands motht schieflen.                                                                                                    |
| Schritt 4<br>Bitte warten Sie einen Mo-<br>ment, bis der Command<br>Launcher Ihre Benutzerin-<br>formationen ermittelt hat.                                                        | Führe Client Command aus-           Benutzerinfisis em tieln                                                                                                    |
| Schritt 5<br>Überprüfen Sie alle<br>Angaben im Formular und<br>nehmen Sie alle erforder-<br>lichen Änderungen vor.<br>Klicken Sie anschließend<br>auf "Ok"                         | Arrede<br>Frau  Vornane Name Name Cebiude Dezernat UV Dezernat Dezernat Abtelung 3 Value Abtelung 4 Value Roum Krz Inventor Nummer 2010999999 VK Concel                                                                                                    |
| <ul> <li>Die Inventarnummer finder<br/>Inventarnummer auf Ihrem</li> <li>Falls mehrere Personen de</li> <li>Fehlt in den Auswahlfelder<br/>uv.rub.de. Wir pflegen den f</li> </ul> | n Sie auf einem weißen Aufkleber auf Ihrem PC mit der Aufschrift "Eigentum RUB". Wenn Sie keine<br>Gerät finden, lassen Sie das Feld bitte leer.<br>n PC abwechselnd benutzen, genügt es, eine Person als Ansprechpartner zu erfassen.<br>n "Gebäude, Etage, Dezernat, Abteilung" ein Eintrag, schicken Sie bitte eine E-Mail an helpdesk@<br>fehlenden Eintrag nach und sagen Ihnen Bescheid, wenn der Eintrag zur Auswahl steht. |
| Bei Fragen & Problemen<br>Bei Fragen und Problemen kö                                                                                                    | nnen Sie sich an unseren Helpdesk wenden: <b>its-helpdesk@ruhr-uni-bochum.de</b> .                                                                                                    |